### DATA DICTIONARY ENHANCEMENTS

DireXions 2024

### DATA DICTIONARY

### Significant Changes to Tool Bar, Menu Bar and Panels

2019

| <u>F</u> ile <u>E</u> dit <u>O</u> p | tions <u>U</u> tilities Projects                                                                                                    |                                                    |
|--------------------------------------|----------------------------------------------------------------------------------------------------|----------------------------------------------------|
|                                      | X Plus<br>IOLOGIES LTD.                                                                                                    | $ m (l) - \Box 	imes$ Data Dictionary Maintenance  |
| New File                             | Copy Rename Delete Data Notes                                                                                                    | Define IO Database<br>Keys Procedure Convert       |
|                                      | <u>N</u> ame: <u>Client Master File</u><br><u>D</u> escription: Client Master File                                                  |                                                    |
| Info                                 | Physical File                                                                                                    |                                                    |
| Ele <u>m</u> ents                    | Fixed     data/client     Expression                                                                                                |                                                    |
|                                      | Options                                                                                                    |                                                    |
|                                      | Grou <u>p</u> : Application ~                                                                                                    | Extended Records                                   |
|                                      | Type: Variable Length                                                                                                    | ✓ <u>C</u> ompression Type: None ✓                 |
|                                      | <u>B</u> lock Size: Default $\checkmark$ (in KB)                                                                                    | Convert to Text for <u>V</u> ersion Control System |
|                                      | <u>S</u> eparator: Default SEP ~                                                                                                    | Force data Validation on <u>W</u> RITE/UPDATE      |
|                                      | The system default separator is \$8A\$.<br>Do NOT use \$00\$, \$01\$, \$02\$, \$03\$, \$0<br>\$09\$ or \$0A\$ in a Nomads environme | Enable UpdatePlus logic                            |

#### 2024

| <u>File Edit Optio</u> | ns <u>U</u> tilities              | Projects <u>N</u> OMADS lools                                                                 | Wi <u>k</u> i Info                       |                                                             |                                               |              |
|------------------------|-----------------------------------|-----------------------------------------------------------------------------------------------|------------------------------------------|-------------------------------------------------------------|-----------------------------------------------|--------------|
|                        | PLUS                              |                                                                                               | Data Dictionary                          | Maintenance                                                 | 0 -                                           |              |
| New File               | Update<br>Files Copy<br>Maintain  | Rename Delete Bulk<br>Edit                                                                    | Define IO<br>Keys Procedur               | e Export Data                                               | Print Export<br>Dictionery                    | File<br>File |
|                        | <u>l</u> ame: (<br>)escription: ( | Client Master File<br>Client Master File                                                      | Q 88 14 4 ▶ 1                            | Last File Char<br>2024/07/29<br>Last Physical<br>2024/07/29 | nge:<br>) 16:45-Len<br>Update:<br>) 16:37-Len |              |
| <u>I</u> nfo           | Physical File                     |                                                                                               |                                          |                                                             | File Type                                     |              |
| Be <u>m</u> ents       | Fixed                             | √ data/client                                                                                 |                                          |                                                             | Native File                                   |              |
|                        | Options                           |                                                                                               |                                          |                                                             |                                               |              |
|                        | Notes:                            | This is the Client master file                                                                | edefinition                              |                                                             |                                               |              |
|                        | Grou <u>p</u> :                   | Application ~                                                                                 |                                          | Extended <u>R</u> ecords                                    |                                               |              |
|                        | <u>T</u> ype:                     | Variable Length                                                                               | $\sim$                                   | Compression Type:                                           | None                                          | ~            |
|                        | Block Size:                       | Default 🧹 (in KB)                                                                             |                                          | Convert to Text for <u>V</u> ersion                         | Control System                                |              |
|                        | Separator:                        | Default SEP 🗸 🗸                                                                               |                                          | Force data Validation on <u>W</u>                           | RITE/UPDATE                                   |              |
|                        | Inters<br>Do N<br>a No            | system default separator is \$6<br>IOT use \$00\$, \$01\$, \$02\$, \$03<br>imads environment. | 3A\$.<br>\$, \$04\$, \$09\$ or \$0A\$ in | Enable UpdatePlus logic                                     |                                               |              |

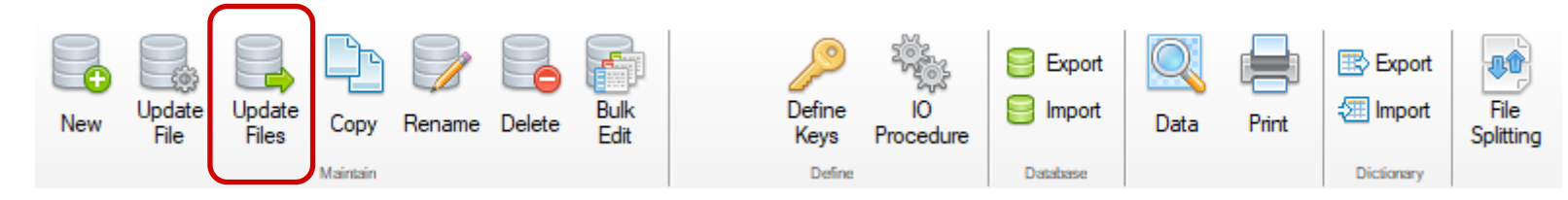

#### Update Physical Files

- Update multiple selected native files
  - Files are loaded in the grid
  - 'Edit All' to select/unselect files to update
  - Ability to see all files or only those requiring updating
  - Utility compares the Last Change date with the Last Updated date to determine if an update is necessary

|                                   | PLUS                  | Update Physical                           | Files         | 0            | — 🗆 🗙   |
|-----------------------------------|-----------------------|-------------------------------------------|---------------|--------------|---------|
| Update Physical File              | es 🚺 Ple              | ease ensure a backup of your data exists. |               |              |         |
| Table                             | Description           | Last Change                               | Last Updated  |              | Lindate |
|                                   |                       |                                           |               | Edit All>    |         |
| Application<br>Client Master File | Client Master File    | 2024/07/29 16:45:05                       | 2024/07/29 16 | :37:00-Len   | ন       |
| Department                        | Department file       | 2024/07/29 16:40:00                       | 2004/02/03 15 | :00:00-janer | _<br>_  |
| Sales Rep                         | Sales Rep file        | 2024/07/29 16:42:17                       | 2017/07/28 11 | :19:45-Jane  | ¥       |
|                                   |                       |                                           |               |              |         |
| ✓ Only Display Files              | That Require Updating |                                           |               | Apply        | Exit    |

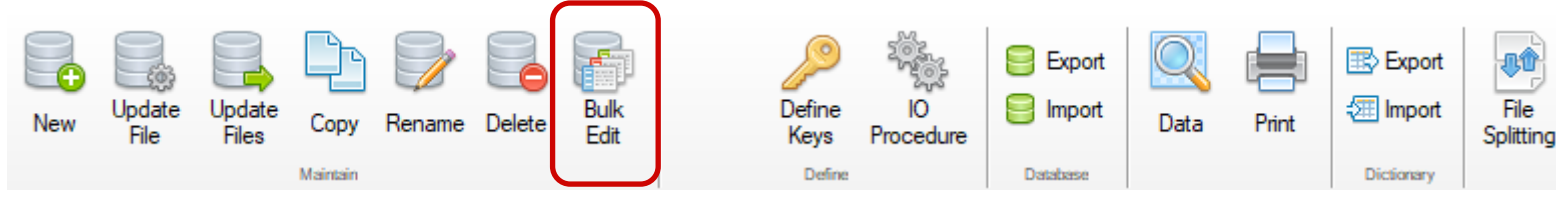

#### **Bulk Edit Data Elements**

- Allows bulk changes to data elements in the data dictionary that can be updated simultaneously to multiple selected tables
- Ability to select tables to update
- Elements from the selected tables are loaded in the grid
- If element exists in multiple tables, "\*All\*" displays in Update Tables column
- Columns are sortable
- Changes are made right in the grid and are highlighted
- 'Apply' can be used to update the data element changes
- 'Update Physical Files' can be used to update the file(s)
- Selecting DTL button displays Extended Description dialog where more fields can be changed
- 'Update Tables' displays tables that will be updated
- 'View Log' prints a log of changes

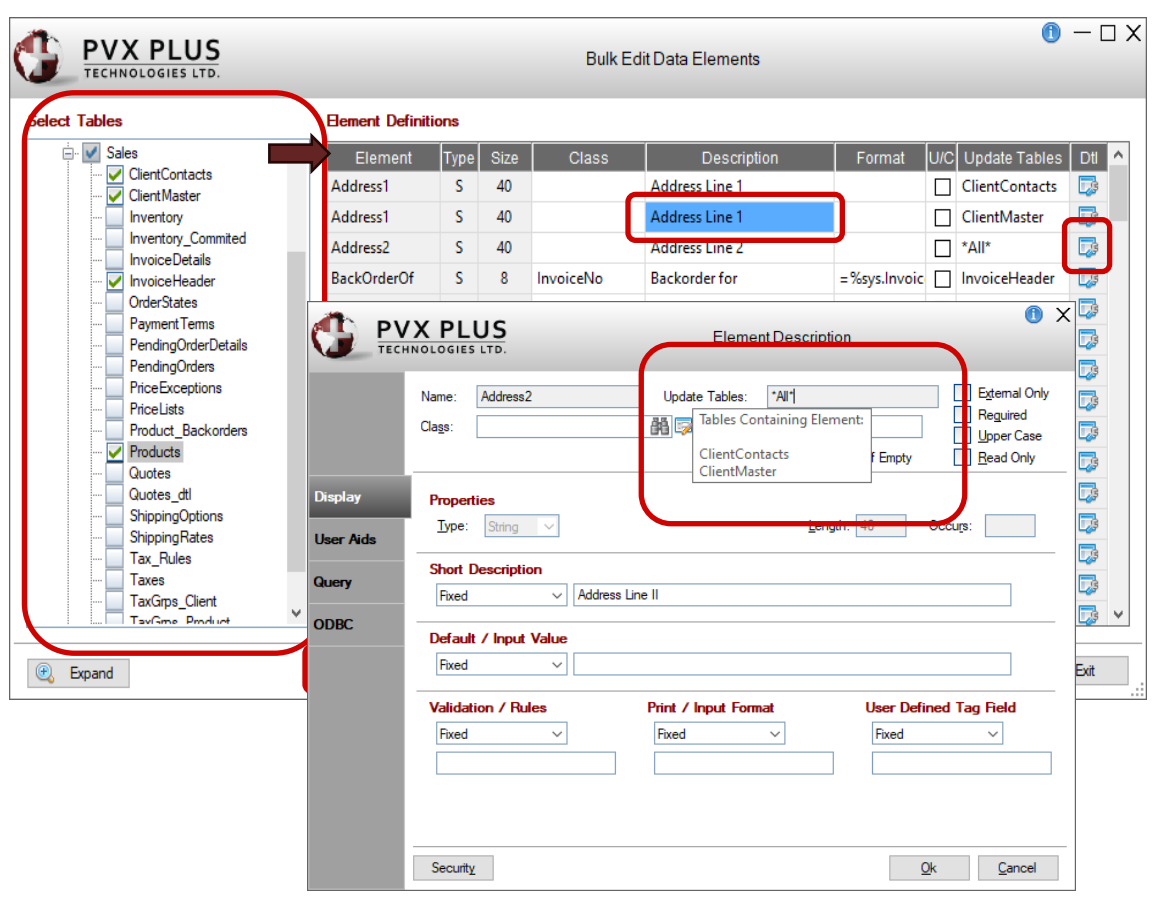

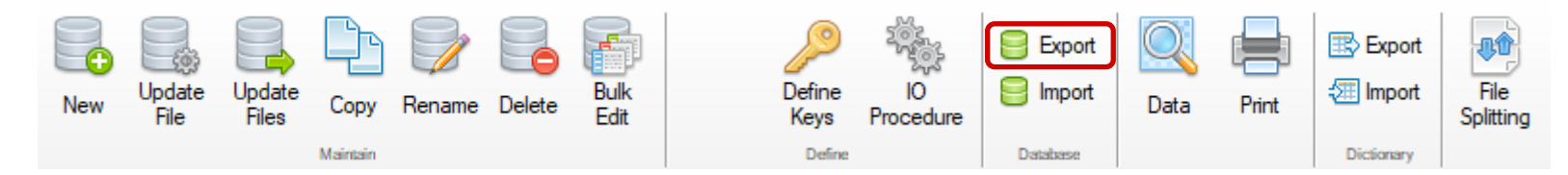

#### Database Export Utility

- Utility to add a single table to an external database
  - Previously on the toolbar as Database Convert
  - Updated functionality

See 'External DataBase Export' PDF for more details

See 'How to Convert to External Databases' PDF for more details

|                                                                                                    | X P                                                                                                    | LUS                       |                                               | Database E                                   | xport Utility                                             | () — □ X                     |
|----------------------------------------------------------------------------------------------------|----------------------------------------------------------------------------------------------------|---------------------------|-----------------------------------------------|----------------------------------------------|-----------------------------------------------------------|------------------------------|
| File to Conve                                                                                                    | rt:                                                                                                    | accounts                  |                                               | General Ledg                                 | er Accounts                                               | Bulk Export                  |
| Database Typ                                                                                                    | pe:                                                                                                    | odb ~                     | Data Source:                                  | lendb                                        | Database Name:                                            |                              |
| Table Name:                                                                                                    |                                                                                                    | Accounts                  |                                               | Alternate File Name:                         |                                                           |                              |
| User Name:                                                                                                    |                                                                                                    | Admin                     |                                               | Password:                                    | Admin                                                     | Test                         |
| Additional Op                                                                                                    | tions:                                                                                                    | NONULLS=                  | (;NULLPADKEY=Y                                |                                              |                                                           | Connection                   |
| Database Se                                                                                                    | Atabase Setup Information     Override Database Setup Information       Pathname:     [ODB]endb;Accounts                                                                                           |                           |                                               |                                              | rmation                                                   |                              |
| Options:                                                                                                    | USER=A<br>ct,GLAc                                                                                                    | dmin;PSWD:<br>ct;REC=GLAc | = Admin;NONULLS= \<br>:ct: 12,Description:40, | /;NULLPADKEY=Y;KEY<br>Type:1,CreditDebit:1,S | ′=GLAcct;KEY=Type,GLAcct;K<br>ummaryAcct:12,Retain:1.0,No | EY=SummaryAc<br>mPosting:1.0 |
| Create:                                                                                                    | CREATE TABLE Accounts<br>( GLAcct varchar(12) NOT NULL,<br>Description varchar(40) NOT NULL,<br>Type varchar(1) NOT NULL,<br>CreditDebit varchar(1) NOT NULL,<br>SummaryAcct varchar(12) NOT NULL, |                           | -                                             |                                              |                                                           |                              |
| Errors:                                                                                                    |                                                                                                    |                           |                                               |                                              |                                                           |                              |
| File to Convert:       accounts       Bulk Export         Database Type:       ODB       Data Source:       lendb       Database Name:         Table Name:       Accounts       Atemate File Name: |                                                                                                    |                           |                                               |                                              |                                                           |                              |

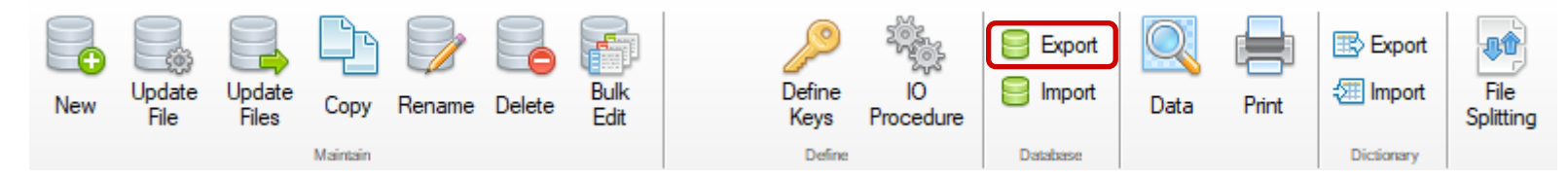

#### Bulk Database Export Utility

- Accessible from the Database Export utility via the Bulk Export button
- Utility connects to an external database to selectively export table definitions from the data dictionary and PxPlus native files data to the specified database

See 'External DataBase Export' PDF for more details

See 'How to Convert to External Databases' PDF for more details

See 'PxPlus External Database Support' PDF for more details

|                    | PLUS                |                         |                                                                                                    | Bulk Databa | se Export  | Utility         |             | 0 -                      |     |
|--------------------|---------------------|-------------------------|----------------------------------------------------------------------------------------------------|-------------|------------|-----------------|-------------|--------------------------|-----|
| Target Database    | •                   |                         |                                                                                                    |             |            |                 |             |                          |     |
| Database Type:     | odb ~               | Data Source: lend       | b                                                                                                    | Da          | tabase Nam | ie:             |             | Create DB Fi             | ile |
| User Name:         | Admin               | Pass                    | word:                                                                                                    | Admin       |            |                 |             |                          |     |
| Additional Options | NULLPADK            | (EY=Y                   |                                                                                                    |             |            |                 | Load Tables |                          |     |
| Table              | Group               | Description             | In DB                                                                                                    | File Type   | Validate   | DB Action       | Load Table  | File Action              | ^   |
|                    |                     |                         |                                                                                                    | Edit All>   |            | No action       |             | No action 🔝              |     |
| Accounts           | LEDGER              | General Ledger Accour   | <b>V</b>                                                                                                    | Native      |            | No action       |             | No action 🔻              |     |
| BalanceSheet       | LEDGER              | Balance Sheet definitio | <ul> <li>Image: A start of the start of the start of</li></ul> | No File     |            | No action       |             | Create Link <del>▼</del> |     |
| BankAccounts       | COMPANY             | Bank Accounts           | <b>~</b>                                                                                                    | No File     |            | No action       |             | No action 🔻              |     |
| ClientContacts     | SALES               | Client Contacts         | <b>V</b>                                                                                                    | Native      |            | No action       |             | No action 🔻              |     |
| ClientMaster       | SALES               | Client Master File      | <b>V</b>                                                                                                    | Native      |            | No action       |             | No action 🔻              |     |
| CompanyInfo        | SYSTEM              | Company Information     | <b>V</b>                                                                                                    | ODB Link    |            | No action       |             | No action 🔻              |     |
| Countries          | SYSTEM              | Country Names           | <b>V</b>                                                                                                    | Native      |            | No action       |             | No action 🔻              | -   |
| Currency           | SYSTEM              | Currency codes          | <b>V</b>                                                                                                    | Native      |            | No action       |             | No action 🔻              |     |
| Departments        | COMPANY             | Department Codes        | <b>V</b>                                                                                                    | Native      |            | No action       |             | No action 🔻              |     |
| DepositDetail      | RECEIVABLES         | Cash Deposit details    | <b>V</b>                                                                                                    | No File     |            | No action       |             | No action 🔻              |     |
| Deposits           | RECEIVABLES         | Cash deposits           | <b>V</b>                                                                                                    | No File     |            | No action       |             | No action 🔻              |     |
| Exceptions         | SYSTEM              | Exception reporting log | <b>V</b>                                                                                                    | Native      |            | No action       |             | No action 🔻              | ~   |
| Strip User/Pas     | sword from Link Fil | es and Prefix Entries   |                                                                                                    |             | Disal      | ble Data Loss V | Vaming 📿    |                          |     |
|                    |                     |                         |                                                                                                    |             |            | View            | Log Apply   | / Exit                   |     |

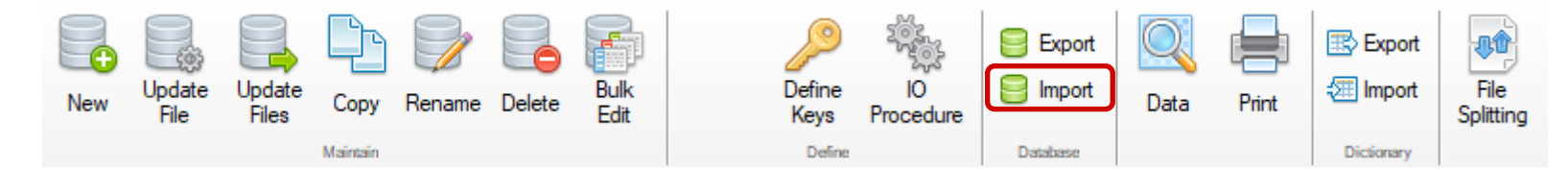

#### **Bulk Database Import Utility**

• Utility connects to an existing external database to selectively import table definitions from the database to the PxPlus data dictionary and data to PxPlus native files

### See 'External DataBase Import' PDF for more details

See 'How to Convert to External Databases' PDF for more details

See 'PxPlus External Database Support' PDF for more details

|                    |          | JS          |                        | Database        | Import Utility |             | 0                | - C     |
|--------------------|----------|-------------|------------------------|-----------------|----------------|-------------|------------------|---------|
| Source Databas     | e        |             |                        |                 |                |             |                  |         |
| Database Type:     | OD       | B ∨ [       | Data Source: lendb     | C               | atabase Name:  |             | Create [         | DB File |
| User Name:         | Adr      | min         | Password:              | Admin           |                |             |                  |         |
| Additional Options | : NU     | ILLPADKEY=Y |                        |                 |                | Load Ta     | ables            |         |
| Table .            | In DD    | File Type   | Description            | File Name       | Group          | DD Action   | File Action      |         |
|                    |          |             |                        |                 | Edit All>      | No Action⊽  | No Action        | ▽       |
| Accounts           | <b>V</b> | Native      | General Ledger Accou   | accounts        | Ledger         | Replace Re▼ | No Action        | ▼       |
| BalanceSheet       | <b>V</b> | No File     | Balance Sheet definiti | balance_sheet   | Ledger         | No Action▼  | Create Link File | ▼       |
| BankAccounts       | <b>V</b> | No File     | Bank Accounts          | bank_accounts   | Company        | No Action▼  | No Action        | ▼       |
| ClientContacts     | <b>V</b> | Native      | Client Contacts        | client_contacts | Sales          | No Action▼  | No Action        | ▼       |
| ClientMaster       | <b>V</b> | Native      | Client Master File     | clients         | Sales          | No Action▼  | No Action        | ▼       |
| CompanyInfo        | <b>V</b> | ODB Link    | Company Information    | companyinfo     | System         | No Action▼  | No Action        | ▼       |
| Countries          | <b>V</b> | Native      | Country Names          | countries       | System         | No Action▼  | No Action        | ▼       |
| Currency           | <b>V</b> | ODB Link    | Currency codes         | currencies      | System         | No Action▼  | No Action        | ▼       |
| Departments        | <b>V</b> | Native      | Department Codes       | departments     | Company        | No Action▼  | No Action        | ▼       |
| DepositDetail      | <b>V</b> | No File     | Cash Deposit details   | deposit_dtls    | Receivables    | No Action▼  | No Action        | ▼       |
| Deposits           | <b>V</b> | No File     | Cash deposits          | deposit_hdr     | Receivables    | No Action▼  | No Action        | ▼       |
| Exceptions         | <b>V</b> | Native      | Exception reporting lo | exception_log   | System         | No Action▼  | No Action        | ~       |

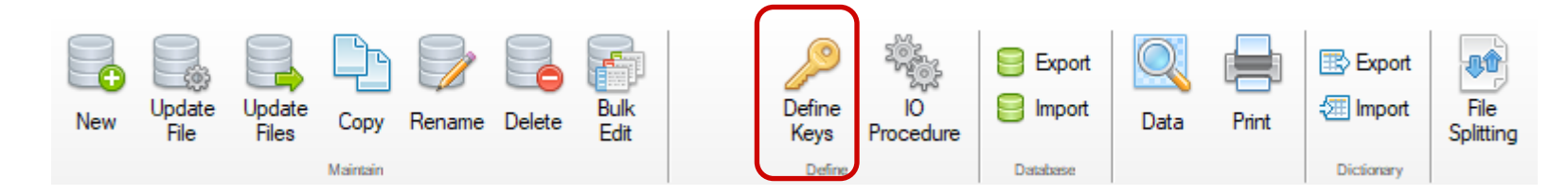

### **Define Keys**

- Used to Define Keys for the file
  - New Delete button deletes selected key
  - Ability to change order of alternate keys

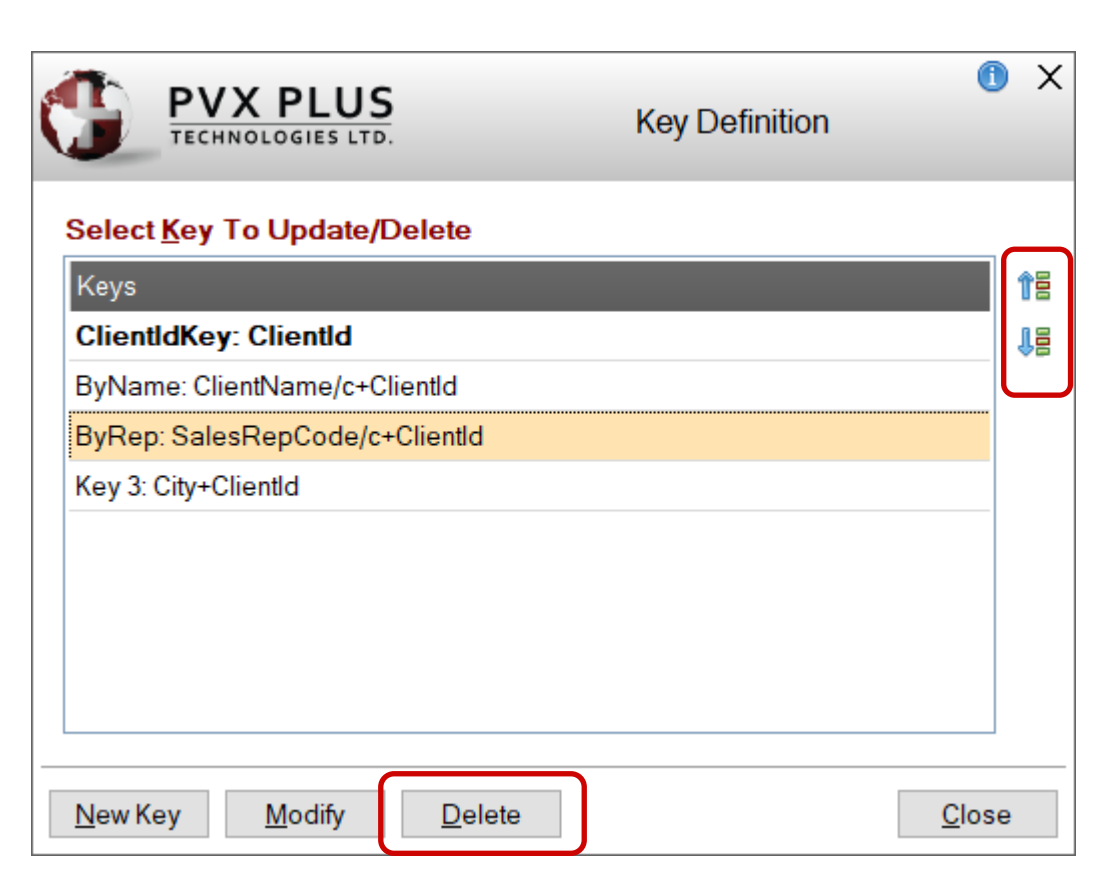

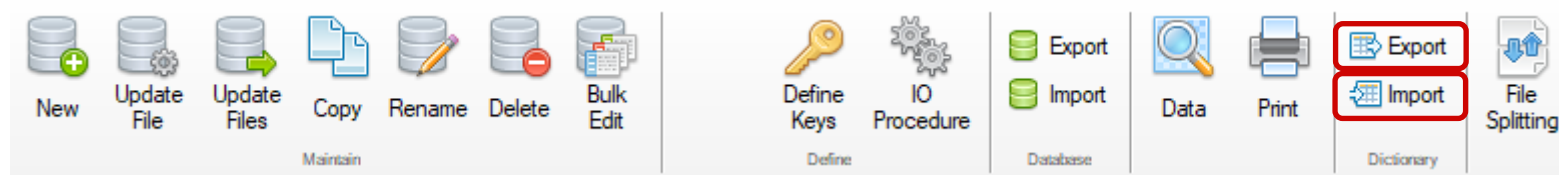

#### **Export Data Dictionary Definition**

- Exports selected data definitions to a text file that can be imported into another data dictionary definition
- Export file can then be imported to another location, such as a customer site

#### Import Data Dictionary Definition

- Imports selected data dictionary definitions from the export text file into the selected data dictionary
- Select to overwrite existing tables
- Optionally update the physical file(s) after import

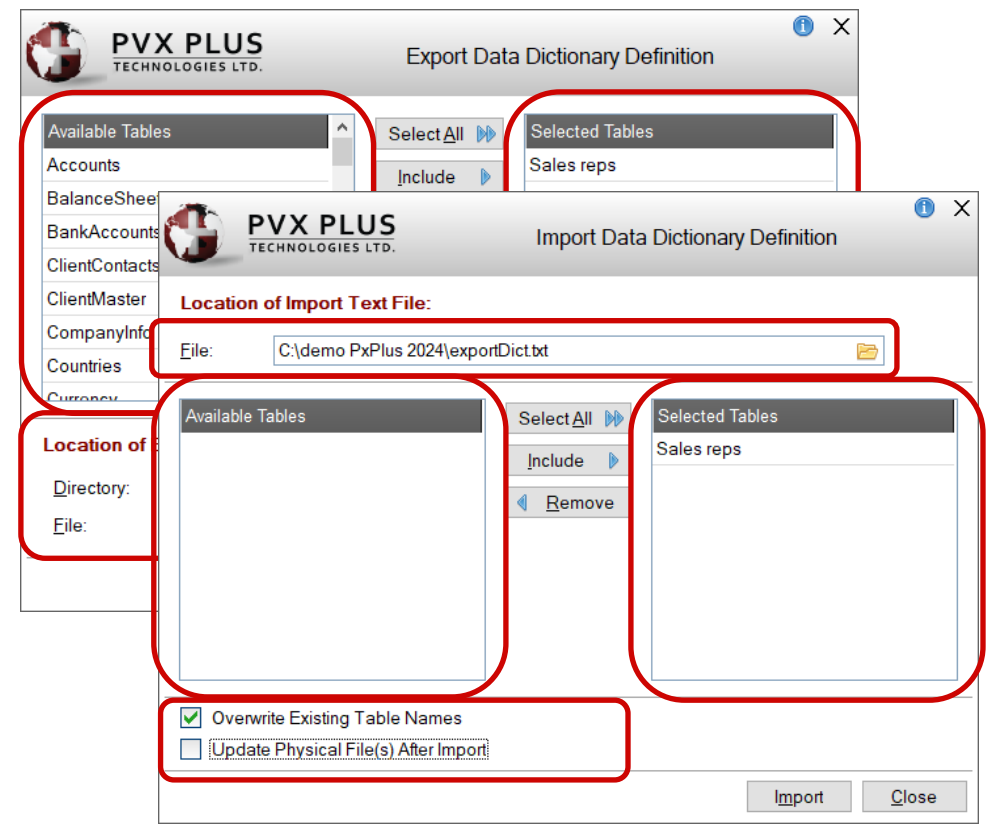

# DATA DICTIONARY - MENU BAR

Projects

Utilities

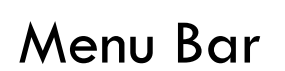

Edit

File

- Data Class Definitions and File Link Maintenance accessibility from the <u>Utilities</u> menu
- A <u>Wiki Info</u> menu option was added. It will display Data dictionary file information using the <u>PxPlus Wiki</u>
- <u>NOMADS Tools</u> menu added. It will display options for creating and editing library objects

#### NOMADS Tools Wiki Info

Options

Open Project Application Library

**Panel Definition** 

Query Definition

Menu Bar Definition

File Maintenance Generator

### 🔮 PxPlus Wiki

NOMADS Tools

#### Keyed file:C:\demo PxPlus 2024\data\clients

Wiki Info

| Record count:      | 200                                                                                                    |
|--------------------|----------------------------------------------------------------------------------------------------|
| Record size:       | 768                                                                                                    |
| File size:         | 95744                                                                                                    |
| Maximum # Records: | Unlimited                                                                                                    |
| Field Separator:   | Hex \$8A\$                                                                                                    |
| Last Change date:  | 2024-05-16 09:38:32                                                                                                    |
| Internal IOLIST:   | IOLIST ClientId\$, ClientName\$, Address1\$, Address2\$, City\$, Region\$, Country\$, ZipCode\$, Pho<br>Email\$, ContactName\$, SiteId\$, ShipVia\$, SalesRepCode\$, Balance, CreditLimit, ytdSales, ytdOrc<br>StdTerms\$, ClientTaxGrp\$, Status\$, DateLastOrder\$, InvoiceVia\$ |

#### File Create Command

KEYED "C:\demo PxPlus 2024\data\clients", ["ClientIdKey":1:1:8], ["ByName":2:1:40:"C"]+[1:1:8], ["ByRep":18:1:3:"

Data Dictionary table name

ClientMaster

Notes

This is the Client master file definition

Internal Dictionary - Field Definitions

| Field Name   | Format  | Description                                                                                                    |
|--------------|---------|----------------------------------------------------------------------------------------------------|
| ClientId\$   | CHR(8)  | Client ID<br>Data Class: <u>PxPlus 2024\data Clientid</u><br>Print format:=% <b>sys.ClientFmt\$</b><br>Query panel: <b>Client.Q</b> in <b>scrnlib.*</b> |
| ClientName\$ | CHR(40) | Name<br>Options: <b>Required</b>                                                                                                    |
| Address1\$   | CHR(40) | Address Line 1                                                                                                    |

# DATA DICTIONARY - MAIN/INFO PANEL

### Main/Info Panel

- <u>Last File Change</u> and <u>Last Physical Update</u> display-only fields
- <u>Notes</u> input control added to the Info panel (Previously Notes button on the tool bar)
- Physical File selection now a drop box (Previously two radio buttons)

| <u>File Edit Options Utilities</u>    | s Projects <u>N</u> OMADS Tools Wi <u>k</u> i | Info                        |                                                             |                                               |
|---------------------------------------|-----------------------------------------------|-----------------------------|-------------------------------------------------------------|-----------------------------------------------|
| TECHNOLOGIES LT                       | 5.                                            | Data Dictionary M           | laintenance                                                 | () — 🗆 X                                      |
| New Update Files Co                   | ppy Rename Delete Bulk<br>Edit                | Define IO<br>Keys Procedure | Export Data                                                 | Print Export<br>Print Import<br>Dictionary    |
| <u>N</u> ame:<br><u>D</u> escription: | Client Master File<br>Client Master File      | Q 船 14 4 🕨 M                | Last File Char<br>2024/07/29<br>Last Physical<br>2024/07/29 | nge:<br>) 16:45-Len<br>Update:<br>) 16:37-Len |
| Info<br>Elements                      | le<br>v data/client                           |                             |                                                             | File Type Native File                         |
| Notes:                                | This is the Client master file defin          | ition                       |                                                             |                                               |
| Grou <u>p</u> :                       | Application V                                 |                             | Extended <u>R</u> ecords                                    |                                               |
| <u>T</u> ype:                         | Variable Length 🗸                             |                             | Compression Type:                                           | None v                                        |
| Block Size:                           | Default 🗸 (in KB)                             |                             | Convert to Text for <u>V</u> ersion                         | Control System                                |
| <u>S</u> eparator:                    | Default SEP 🗸                                 |                             | Force data Validation on W                                  |                                               |
|                                       |                                               |                             |                                                             |                                               |

## DATA DICTIONARY - MAIN/INFO PANEL

| <u>File Type</u> |  |
|------------------|--|
| Physical File    |  |

| P | hysical File |           | File Type   |   |
|---|--------------|-----------|-------------|---|
|   | Fixed ~      | clients 🖻 | Native File | à |
|   |              |           |             | - |

- Displays current file type for the file ٠
  - Native PxPlus files ٠

#### File Type

à Native File

Database Type files

#### File Type

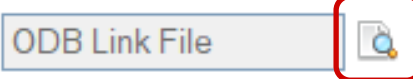

- Displays Database type and type of file .
- Selecting button displays link or prefix file contents .

| Link File for regions                                                                                                    |                                       | — |              | > |
|----------------------------------------------------------------------------------------------------|---------------------------------------|---|--------------|---|
| [Pvxdev].<br>ODB<br>lendb<br>Regions<br>USER=Admin<br>PSWD=Admin<br>NULLPADKEY=Y<br>KEY=Region<br>KEY=RegionCode,Region<br>REC=Region:24,CountryShort<br>DDFNAME=Regions | extdb<br>:3,RegionCode:10,TaxGroup:12 |   |              |   |
| C:\webster8088\data\regions                                                                                                    |                                       |   | <u>C</u> los | е |

Eile Type

# DATA DICTIONARY - MAIN/INFO PANEL

#### Lookup Table Names

| <u>N</u> ame: | ClientMaster       | Q | ŝê | [∢ | • |
|---------------|--------------------|---|----|----|---|
| Description:  | Client Master File |   |    |    |   |

- Selecting the lookup button displays a tree view list of table names in the data dictionary by group
- Table descriptions were added to the list
- New Collapse All/Expand All button
- New filtering capability by File Type and Database type
- Added file types
- Hovering over question mark icon displays a list of File Type icons

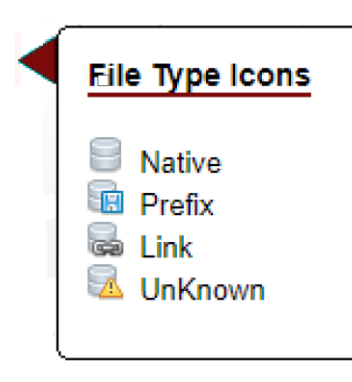

| 🛞 Lookup Table Names                                                                                                    | —          |                       | ×  |
|----------------------------------------------------------------------------------------------------|------------|-----------------------|----|
| <ul> <li>Products (Product Master file)</li> <li>Quotes (Sale Quotes)</li> <li>Quotes_dtl (Sales Quote Lines)</li> <li>ShippingOptions (Shipping Options)</li> <li>ShippingRates (Shipping Rates)</li> <li>Tax_Rules (Tax rules to apply)</li> <li>Taxes (Taxes Collected)</li> <li>TaxGrps_Client (Customer Tax Groups)</li> <li>TaxGrps_Product (Product Tax Groups)</li> <li>System</li> <li>CompanyInfo (Company Information)</li> <li>Countries (Country Names)</li> <li>Currency (Currency codes)</li> <li>Exceptions (Exception reporting log)</li> <li>Excaptions (Exception reporting log)</li> <li>Excaptions (State/Province/Region names)</li> <li>SecurityFile (Application Security control)</li> <li>GomCodes (UOM Codes)</li> <li>UomConversions (UOM Conversion tables)</li> <li>UomTables (UOM Conversion Tables)</li> </ul> |            | ~                     |    |
| Filter By:       File Type       Native         Native       Prefix         Link       Unknown                                                                                                    | <u>0</u> k | Apply<br><u>C</u> anc | el |

## DATA DICTIONARY - ELEMENTS PANEL

### New grid user interface for Data Dictionary <u>Elements</u> tab

2019

| File Edit Op                                                                                                    | tions Utilities Proj    | File Edit Options Utilities Projects                                                                                                    |                                                                                      |                                                                          |                                                                                |                     |                                                                  |                                                                                             |  |
|----------------------------------------------------------------------------------------------------|-------------------------|----------------------------------------------------------------------------------------------------|--------------------------------------------------------------------------------------|--------------------------------------------------------------------------|--------------------------------------------------------------------------------|---------------------|------------------------------------------------------------------|---------------------------------------------------------------------------------------------|--|
|                                                                                                    | X Plus<br>iologies ltd. | _                                                                                                    | D                                                                                    | )ata Dic                                                                 | tionary                                                                        | / Mai               | ntenance                                                         | ① - □ ×                                                                                     |  |
| New File                                                                                                    | Copy Rename De          | elete                                                                                                    |                                                                                      |                                                                          | ĺ                                                                              | )<br>Define<br>Keys | IO<br>Procedure                                                  | Database<br>Convert Print File<br>Splitting                                                 |  |
|                                                                                                    | Name: Client            | Master File<br>Master File                                                                                                    |                                                                                      | Q.#                                                                      |                                                                                |                     | ▶ 9                                                              |                                                                                             |  |
| Info<br>Be <u>m</u> ents                                                                                                    | Record Format:          |                                                                                                    |                                                                                      |                                                                          |                                                                                |                     | ~                                                                | Global Dictionary                                                                           |  |
| Name<br>ClientId<br>ClientName<br>Address1<br>Address2<br>City<br>State<br>Country<br>ZipCode<br>PhoneNumber<br>PhoneExtension<br>Website<br>WebPwd |                         | Description<br>Client ID<br>Name<br>Address<br>Address<br>City<br>State / Province<br>Country<br>Zip code/Postal Co<br>Phone Number<br>Phone Extension<br>Website URL<br>Website Password | Type<br>S<br>S<br>S<br>S<br>S<br>S<br>S<br>S<br>S<br>S<br>S<br>S<br>S<br>S<br>S<br>S | Len<br>6<br>40<br>40<br>40<br>2<br>10<br>10<br>10<br>16<br>4<br>50<br>10 | Fmt<br>D<br>D<br>D<br>D<br>D<br>D<br>D<br>D<br>D<br>D<br>D<br>D<br>D<br>D<br>D | < >                 | Add<br>Edit<br>Edit<br>Edit<br>Insert /<br>Add $\Longrightarrow$ | Name<br>Address<br>ClientId<br>InvoiceNumber<br>Name<br>PhoneNumber<br>Price<br>ProductCode |  |

#### 2024

| File Edi                         | t <u>O</u> pt                                                                                                    | ions <u>u</u>   | tilities          | Projects                   | NOMADS 10 | ools w     | i <u>k</u> i Info        |             |           |            |              |       |                                                                                                    |                  |                  |
|----------------------------------|----------------------------------------------------------------------------------------------------|-----------------|-------------------|----------------------------|-----------|------------|--------------------------|-------------|-----------|------------|--------------|-------|----------------------------------------------------------------------------------------------------|------------------|------------------|
| C                                | PV<br>TECH                                                                                                    | X PL            |                   | 5.                         |           |            | Data Di                  | ction       | ary N     | laintenanc | е            |       | (                                                                                                    | ) —              |                  |
| New                              | Update<br>File                                                                                                    | Update<br>Files | e Co<br>Mair      | ppy Rename                 | Delete Ed | JIK<br>dit | Define<br>Keys<br>Define | IC<br>Proce | )<br>dure | Export     | Data F       | Print | Experimentary Experimentary Ex | ort<br>ort<br>Sp | File<br>blitting |
|                                  | Name:       Client Master File       Image: Client Master File       Last File Change: 2024/07/29 14:58-Len Last Physical Update: 2016/06/27 13:56-Mike King         Description:       Client Master File       2016/06/27 13:56-Mike King |                 |                   |                            |           |            |                          |             |           |            |              |       |                                                                                                    |                  |                  |
| <u>I</u> nfo<br>Be <u>m</u> ents |                                                                                                    |                 | Non-No<br>ord For | ormali <u>z</u> ed<br>mat: |           |            |                          |             |           | ~          | Define       | Sean  | ch Grid for:                                                                                                    | (F3)             |                  |
|                                  |                                                                                                    | Data            | Eleme             | ents                       |           |            |                          |             |           |            | 0            |       |                                                                                                    |                  | .                |
|                                  |                                                                                                    | Field           | Dtl               | Field Name                 | e Data    | Class      | Description              | Туре        | Len       | Format     | Display      | Ext   | Req U/C                                                                                                    | R/0 ^            | 18               |
|                                  |                                                                                                    | 1               | <b>1</b> 3        | ClientId                   |           |            | Client ID                | Str         | 6         | Delimited  | 000000       |       |                                                                                                    |                  | 18               |
|                                  |                                                                                                    | 2               | 3                 | ClientName                 | <b>Q</b>  |            | Name                     | Str         | 40        | Delimited  |              |       |                                                                                                    |                  |                  |
|                                  |                                                                                                    | 3               | 3                 | Address1                   |           |            | Address                  | Str         | 40        | Delimited  |              |       |                                                                                                    |                  |                  |
|                                  |                                                                                                    | 4               |                   | Address2                   |           |            | Address 2                | Str         | 40        | Delimited  |              |       |                                                                                                    |                  |                  |
|                                  |                                                                                                    | 5               |                   | City                       |           |            | City                     | Str         | 40        | Delimited  |              |       |                                                                                                    |                  | -                |
|                                  |                                                                                                    | 6               | 3                 | State                      | STAT      | E          | State / Provinc          | Str         | 2         | Delimited  | AA           |       |                                                                                                    |                  |                  |
|                                  |                                                                                                    | 7               |                   | Country                    | COU       | NTRY       | Country                  | Str         | 10        | Delimited  |              |       |                                                                                                    |                  |                  |
|                                  |                                                                                                    | 8               |                   | ZipCode                    |           |            | Zip code/Post            | Str         | 10        | Delimited  |              |       |                                                                                                    |                  |                  |
|                                  |                                                                                                    | 9               | 3                 | PhoneNum                   | ber       |            | Phone Numbe              | Str         | 16        | Delimited  | 000-000-0000 |       |                                                                                                    |                  | ſ                |
|                                  |                                                                                                    | 10              |                   | PhoneExten                 | sion      |            | Phone Extensi            | Str         | 4         | Delimited  | ###0         |       |                                                                                                    |                  | 9                |
|                                  |                                                                                                    | 11              |                   | Website                    |           |            | Website URL              | Str         | 50        | Delimited  |              |       |                                                                                                    |                  |                  |
|                                  |                                                                                                    | 12              |                   | WebPwd                     | PASS      | WORD       | Website Passw            | Str         | 10        | Delimited  |              |       |                                                                                                    |                  |                  |
|                                  |                                                                                                    |                 |                   |                            |           |            | i i                      |             |           |            |              |       |                                                                                                    |                  |                  |

# DATA DICTIONARY - ELEMENT ENHANCEMENTS

### Grid Side Tool Bar Buttons

| Button                           |                  | Description                             |  |  |  |  |  |  |
|----------------------------------|------------------|-----------------------------------------|--|--|--|--|--|--|
| 15                               | Move Up          |                                         |  |  |  |  |  |  |
| 15                               |                  | Move Down                               |  |  |  |  |  |  |
| insert Above                     |                  |                                         |  |  |  |  |  |  |
| Insert Below                     |                  |                                         |  |  |  |  |  |  |
| Ů                                | Undo Last Change |                                         |  |  |  |  |  |  |
| 6                                |                  | Add Notes                               |  |  |  |  |  |  |
|                                  |                  | Edit Notes                              |  |  |  |  |  |  |
|                                  |                  | Update Global Dictionary in other files |  |  |  |  |  |  |
| Add Element to Global Dictionary |                  |                                         |  |  |  |  |  |  |

### Additional Grid Buttons

#### Button File Type

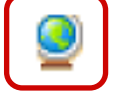

15

Display a list of Global Dictionary elements and their descriptions

Display Element Description dialog for Element

#### Data Elements

|     | Field   | Dtl  | Field Name              | Data Clas | ss l             | Description | n TypelLen           | Format             | Display               | Ext Rea            | U/C | R/0 ^ | Î        |
|-----|---------|------|-------------------------|-----------|------------------|-------------|----------------------|--------------------|-----------------------|--------------------|-----|-------|----------|
|     | 1       | 3    | Clientld                |           | X PLU            | US          |                      | Element Descri     | ption                 | • ^                |     |       | 12       |
|     | 2       | 3    | ClientName 🧕            |           | Name             | ClientId    |                      |                    |                       | External Only      |     |       | 1        |
|     | 3       | 3    | Global Element          |           | Cla <u>s</u> s:  | Clientid    |                      | At. Na <u>m</u> e: |                       | Reguired           |     |       |          |
| _   | 4       | 3    | ImagePath<br>ZieCode    | _         |                  |             |                      |                    | DB Null if Empty      | <u>B</u> ead Only  |     |       | 3        |
|     | 5       |      | Field_3                 | Display   | Properti         | ies         |                      |                    |                       |                    |     |       | <b>e</b> |
| _   | 6       |      | Address1                | User Aids | <u>T</u> ype:    | String ~    | Format Mask: Delimit | ed ∨ <u>L</u> e    | ength: 8              | Occu <u>r</u> s:   |     |       | Ð        |
|     | 7       |      | City                    | Query     | Short D          | )escription | Client ID            |                    |                       |                    |     |       |          |
| _   | 8       |      | Region<br>Country       | ODBC      | Default          |             |                      |                    |                       |                    |     |       |          |
|     | 9       |      | ClientName              |           | Fixed            |             |                      |                    |                       |                    |     |       | [        |
| _   | 10      |      | PriceList               |           | Validati         | ion / Rules | Print / Inj          | put Format         | User Defir            | ned Tag Field      |     |       | 9        |
|     | 11      |      | StdDiscount<br>StdTerms |           | Fixed            | ~           | Expressio            | n ∨<br>ntEmt¢      | Fixed                 | ~                  |     |       |          |
|     | 12      |      | TouCmun<br>K            |           |                  |             | /sys.cire            | nirnitə            |                       |                    |     |       |          |
|     | 13      | 3    | Website                 |           |                  |             |                      |                    |                       |                    |     |       |          |
| BRI | OGING 1 | HE P | AST AND THE FU          |           | Securit <u>y</u> |             | Cl <u>e</u> ar       | <u>D</u> elete     | <u>O</u> k <u>C</u> a | ncel <u>A</u> pply |     |       |          |

## DATA DICTIONARY - ELEMENTS PANEL

#### **<u>Right Click on Field Name</u>**

• Right click capability when focus is on Field Name cell

#### **Data Elements**

| Field | Dti | Field Na | me                       | Data Clas    | s  | Description |          |   |  |
|-------|-----|----------|--------------------------|--------------|----|-------------|----------|---|--|
| 1     | D   | VendorCo | de                       |              |    | Vend        | ler Code | S |  |
| 2     | ۵   |          | Insert Elen              | nent. Þ      | Be | fore        |          |   |  |
|       |     |          | Repeat Ele<br>Delete Ele | ment<br>ment | A  | Her         |          |   |  |
|       |     |          | Add to Gk                | obal Bements |    |             |          |   |  |

| Function               | Description                                   |
|------------------------|-----------------------------------------------|
| Insert Element         | Inserts a new element Before or After         |
| Repeat Element         | Repeats the settings for the selected element |
| Delete Element         | Deletes the currently selected element        |
| Add to Global Elements | Adds selected element to Global Dictionary    |

## DATA DICTIONARY - ELEMENTS PANEL

#### Search Grid Option

- Searches grid as each character is entered
- F3 puts focus on search field

| <u>I</u> nfo     |                        | Non-N | omali <u>z</u> ed |            |               |      |      |           |               | Search Grid for: (F3) |     |     |     |    |  |
|------------------|------------------------|-------|-------------------|------------|---------------|------|------|-----------|---------------|-----------------------|-----|-----|-----|----|--|
| Be <u>m</u> ents | <u>R</u> ecord Format: |       |                   | ✓ De       |               |      |      |           | Define        | ne sa                 |     |     |     |    |  |
|                  | Data                   | Elem  | ents              | -          |               |      |      | -         |               |                       |     |     |     |    |  |
|                  | Field                  | Dtl   | Field Name        | Data Class | Description   | Туре | Len  | Format    | Display       | Ext                   | Req | U/C | R/0 |    |  |
|                  | 18                     |       | SalesRepCode 🧕    | Salesrep   | Sales Rep Cod | Str  | 3    | Delimited |               |                       |     | ☑   |     | 18 |  |
|                  | 19                     |       | Balance           |            | Balance       | Num  | 10.2 | Delimited | -##,###,##0.0 |                       |     |     | ☑   |    |  |

# DATA DICTIONARY - ELEMENTS DESCRIPTION

#### **Elements Description Dialog**

• Ability to <u>Rename</u> an element

New Element Name

• Element Name field is now a variable drop box

 $\times$ 

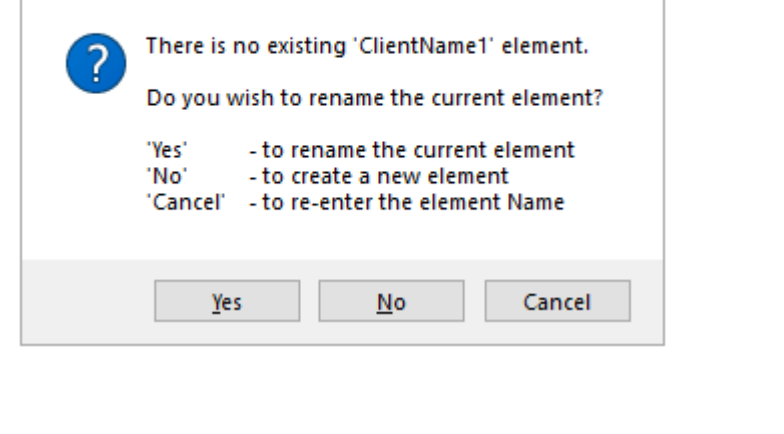

- <u>Read Only</u> attribute added for Data Dictionary elements
- <u>DB Null if Empty</u> option added to Element definition to allow a null value to be returned when interacting with a database link or prefix file

|                    | X PLUS                                              | Element Description                                 | () X                                                                                |
|--------------------|-----------------------------------------------------|-----------------------------------------------------|-------------------------------------------------------------------------------------|
|                    | <u>N</u> ame: <u>ClientName1</u><br>Cla <u>s</u> s: | → I                                                 | External Only         ✓       Reguired         Upper Case         ✓       Read Only |
| isplay<br>ser Aids | <mark>Properties</mark><br><u>T</u> ype: String ∨   | <u>F</u> ormat Mask: Delimited ∨ <u>L</u> ength: 40 | Occu <u>r</u> s:                                                                    |
| uery<br>DBC        | Short Description                                   | Name                                                |                                                                                     |
|                    | Default / Input Value       Fixed                   |                                                     |                                                                                     |
|                    | Validation / Rules                                  | Print / Input Format     User Do       Fixed     ✓  | efined Tag Field                                                                    |
|                    | Securit <u>v</u>                                    | Cl <u>e</u> ar <u>D</u> elete <u>O</u> k            | Cancel Apply                                                                        |

# DATA DICTIONARY - ELEMENTS DESCRIPTION

#### **Elements Description Dialog**

- Floating Tips added to User Aids panel
- <u>Define</u> button added to Query panel

|           |           | INDLOGIES LTD.                                                                                                    |
|-----------|-----------|----------------------------------------------------------------------------------------------------|
|           |           | Name:       ClientId       Image: Image: Ima           |
| Display   | Display   | Query Type: Panel ~                                                                                                    |
| User Aids | User Aids | Panel/Program Attributes       Image: Street street st |
| Query     | Query     | Expression                                                                                                    |
| ODBC      | ODBC      | Library: scmlib.*                                                                                                    |
|           |           | Non-Query Logic                                                                                                    |
|           |           | Spinner Attributes<br>Increment: 1 C Start: 1 C End: 9999                                                                                                    |
|           |           | Security Clear Delete Ok Cancel Apply                                                                                                    |

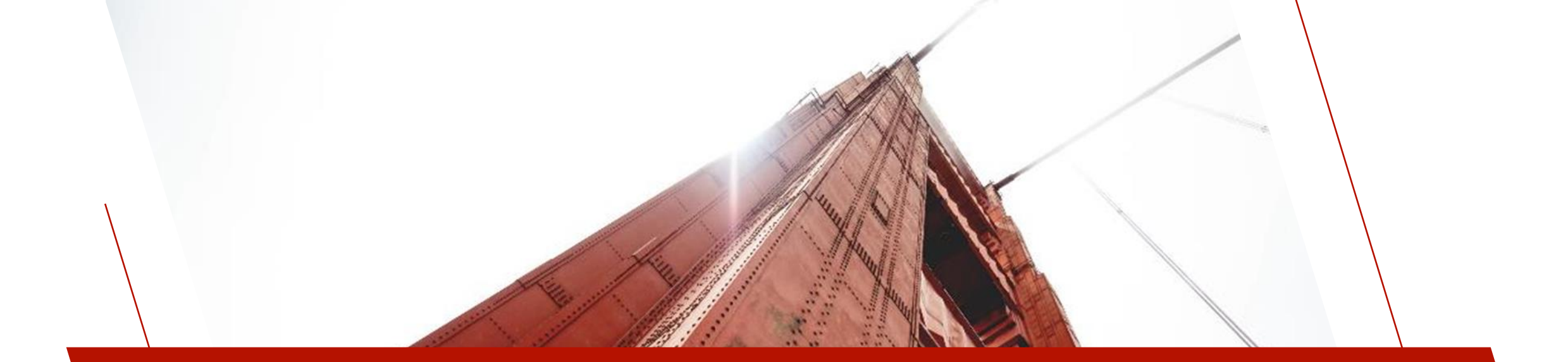

### DATA CLASSES

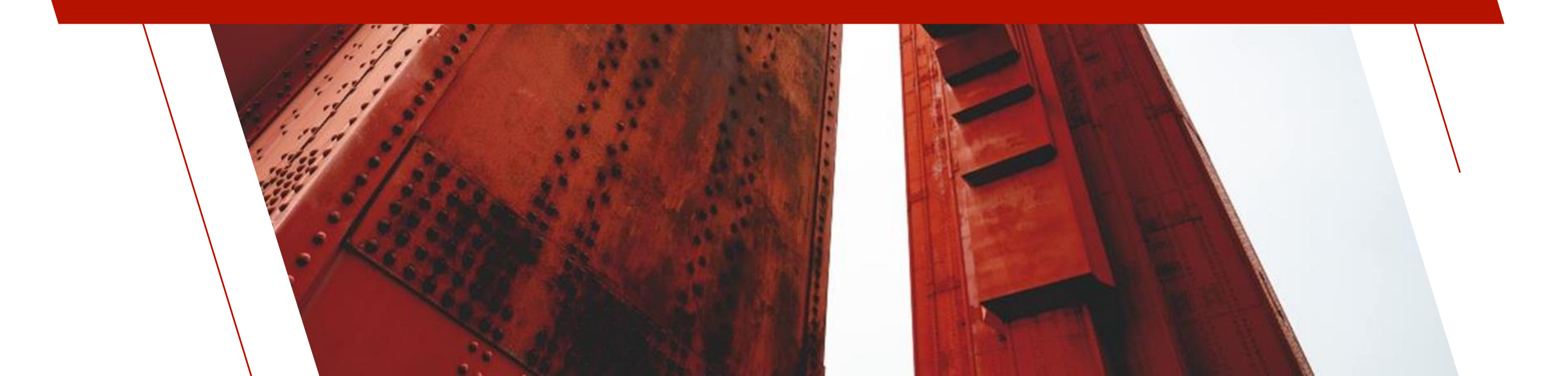

### DATA CLASS DEFINITIONS

#### **Data Class Definition**

- Enter Notes for a Data Class definition
  - Notes will get copied to Data Dictionary element
- Last Class Change date and time stamp
- Width and Height properties for <u>Multi-Line Data Classes</u>
- Define button added to Query tab for <u>Drop Box</u>, <u>List</u> <u>Box</u> and <u>Multi-Line</u> data classes

|            |            | INOLOGIES LTD.                                                               |
|------------|------------|------------------------------------------------------------------------------|
|            |            | Class Name: Payment Type 👬 M 🔹 🕨 🐻 Last Class Change: 2022-02-10 16:13:55    |
|            |            | Control Type: Drop Box                                                       |
|            |            | Description: Fixed ~ Payment type                                            |
|            |            | *Dynamic 🔽 Internal Data Type: String 🗸 Internal Size: 1                     |
| Display    | Display    | *Query Type *Panel Information                                               |
| Attributes | Attributes | Panel     Fixed     Select Query                                             |
| Aundules   | Aundules   | Query Program Library: scmlib.* V                                            |
| User Aids  | User Aids  | Non-Query Logic Panel: PAYMENTTYP.Q      Define                              |
| Validation | Validation | *Query Button Options                                                        |
| Query      | Query      | Bitmap Image:<br>Fixed V Width: 0.00 0                                       |
|            |            | Floating Tip:<br>Fixed ~                                                     |
|            |            | Attributes: Bitmap Button Rat Button Embedded<br>Transparent Rat - No Border |
|            |            | Popup Menu <u>W</u> rite <u>D</u> elete Clear Exit                           |

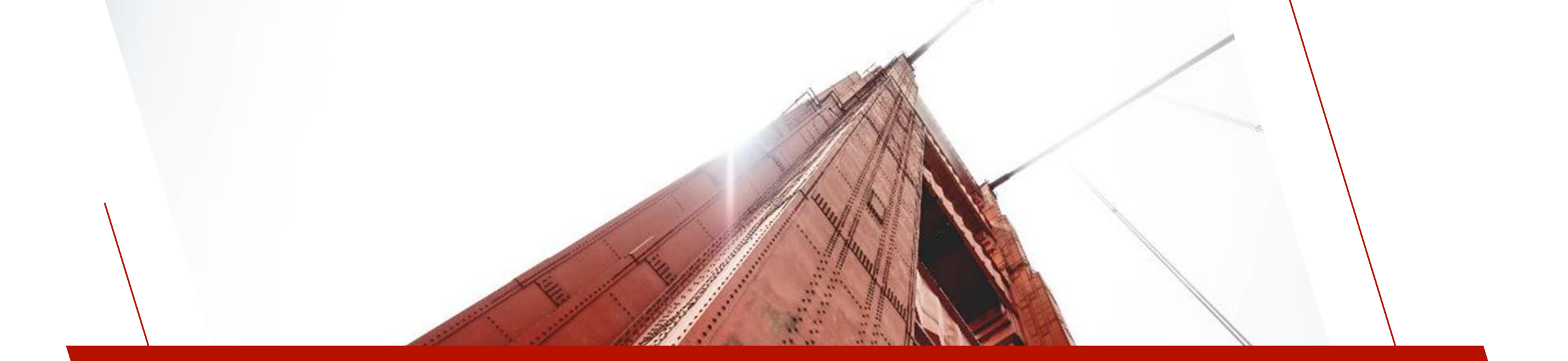

### VIEWS

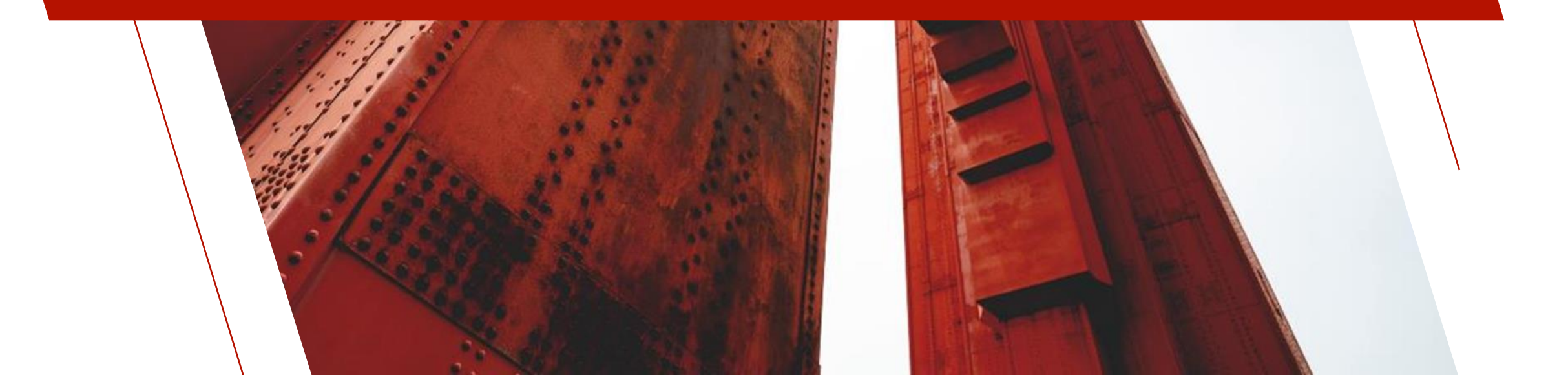

### VIEWS

#### **Data Source Definition Wizard**

• New Wizard interface with added features

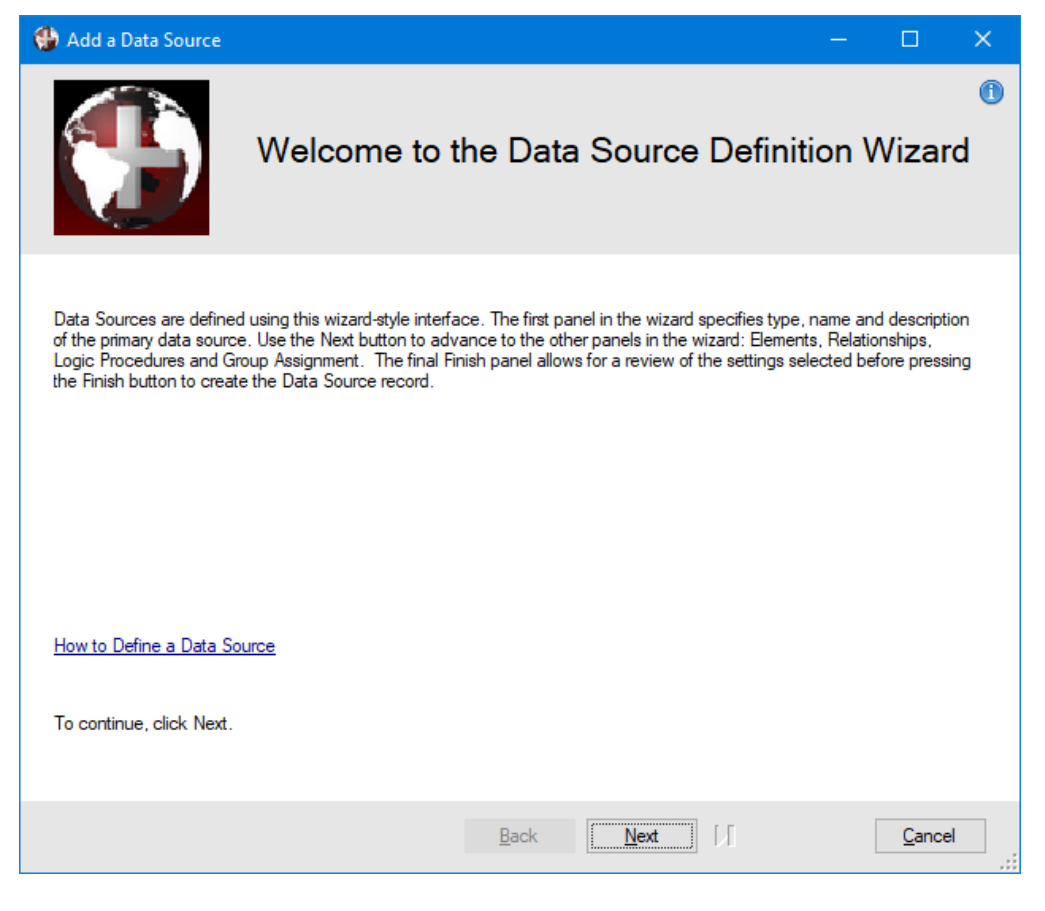

| tep 2: Elements                                                                                                    | ants Relationships<br>Auded in the Data Source.      | 4<br>Logic<br>Expression | 5<br>Groups<br>Length | 6<br>Finish<br>Class | h |
|----------------------------------------------------------------------------------------------------|------------------------------------------------------|--------------------------|-----------------------|----------------------|---|
| 1     2       Data Source     Element       Elements     Define the Elements to be incompared       Element Identifier       SalesRepCode       Name                                                                                                    | 3<br>ents Relationships<br>luded in the Data Source. | 4<br>Logic<br>Expression | 5<br>Groups<br>Length | 6<br>Finish<br>Class | h |
| Data Source Elemination Elemination Elemination Elements Define the Elements to be inconcented and the Element Identifier SalesRepCode  Name Name Elemination Elemination Elem | ents Relationships                                   | Logic<br>Expression      | Groups                | Finisl               | h |
| Cements Define the Elements to be inco Element Identifier SalesRepCode Name                                                                                                    | luded in the Data Source.                            | Expression               | Length                | Class                | • |
| Define the Elements to be inc<br>Element Identifier<br>SalesRepCode<br>Name                                                                                                    | Description                                          | Expression               | Length                | Class                | • |
| SalesRepCode 🔻                                                                                                    | Sales Rep Code                                       |                          |                       |                      |   |
| Name                                                                                                    | Sales Kep Code                                       | SalesRepCode\$           | 3                     | ZSalesrep            |   |
| indirite.                                                                                                    | 7 Name                                               | Name\$                   | 40                    |                      |   |
| Email 🔻                                                                                                    | Email Address                                        | Email\$                  | 50                    |                      |   |
| email256 🔻                                                                                                    | email 256                                            | email256\$               | 256                   |                      |   |
| email250 🔻                                                                                                    | email250                                             | email250\$               | 250                   |                      |   |
| email100 🔻                                                                                                    | email100                                             | email100\$               | 256                   | email100             |   |
| PhoneNumber_1 🛛 🔻                                                                                                    | Office Phone                                         | PhoneNumber_1\$          | 16                    |                      |   |
| PhoneExtension 🔻                                                                                                    | Phone Extension                                      | PhoneExtension\$         | 6                     | Extension            |   |
| MobileNumber 🛛 🔻                                                                                                    | Mobile Phone                                         | MobileNumber\$           | 16                    |                      |   |
|                                                                                                    | ··· -·                                               | Line ablumation of       |                       |                      | ~ |
| Load All Clear <u>A</u> ll                                                                                                    |                                                      |                          |                       |                      |   |
|                                                                                                    |                                                      |                          |                       |                      |   |

### VIEWS

#### **Views Maintenance**

- Added <u>Calculated Fields</u> to Views
- Selecting the Calc Items tool bar button displays the Define Calculated Items dialog
- Define the calculated field by naming it and entering the calculation expression
- Expression can be entered or the Build Expression dialog can be used
- Once created, it displays in the View fields

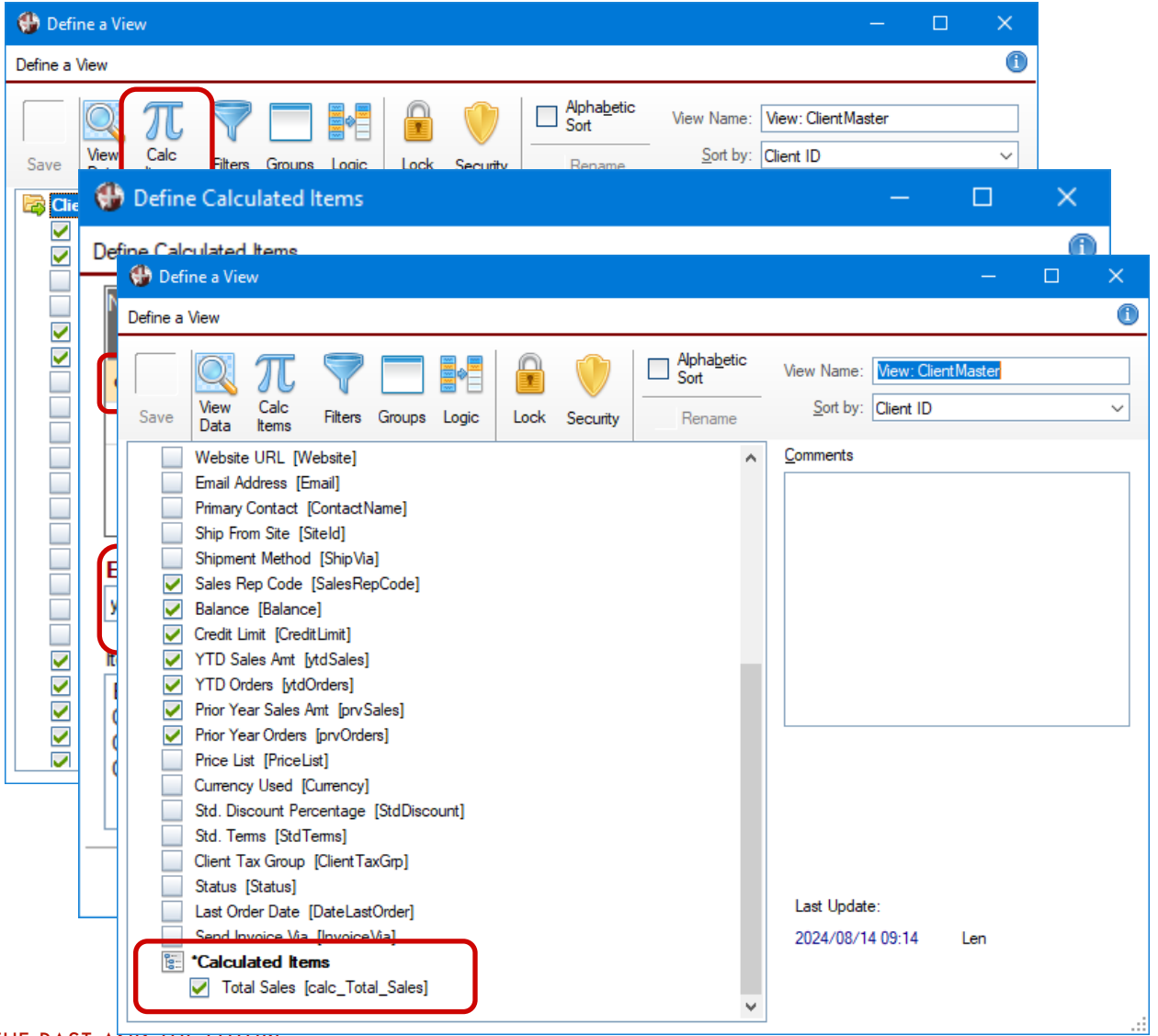